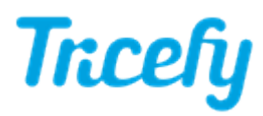

## Automation - HL7 Messages

Last Modified on 2022-08-30 19:39

Creating an automation rule will send HL7 messages to the destination folder that was specified during the HL7 Uplink Installation.

First, please refer to the following steps to get started:

- Step 1: Create your automation rule select Automatically Generate Outbound HL7 Messages as the Integration Type
- Step 2: Add conditions that trigger this automation

Note: If conditions are not added, the automation will be applied to all examinations.

- Step 3: Complete the following information:
  - Uplink: Select the Uplink from the drop-down menu
  - Custom Format: Outbound messages require the same format as inbound messages:
    - All messages must begin with MSH
    - All data must reside between brackets { }
    - All data is separated by |
    - You can use any of the listed "placeholders." For example, {REFERRING\_PHYSICIAN} will insert the name of the referring physician.
- Optional: Choose a template under Map Report Exports to insert SR values into the placeholders
  - Export fields in reporting templates
  - The rule will automatically update if SR values are changed in the reporting template
  - New placeholders from the template will begin with {REPORTMAP\_ ....}

Available placeholders: {PATIENT\_DOB}, {PATIENT\_NAME}, {PATIENT\_SEX}, {PATIENT\_PHONE}, {PATIENT\_EMAIL}, {PERFORMING\_PHYSICIAN\_EMR\_ID}, {PERFORMING\_PHYSICIAN}, {PERMALINK}, {PID}, {REFERRING\_PHYSICIAN\_EMR\_ID}, {REFERRING\_PHYSICIAN}, {STUDY\_DATETIME}, {ACCESSION\_NUMBER}, {PROCEDURE}, {STUDY\_DATE}, {T4\_STUDY\_ID}, {STUDY\_PDF}, {REPORTMAP\_SR\_HL7\_EndoThicknessMean}, {REPORTMAP\_Abdominal\_circum}, {REPORTMAP\_SR-HL7\_ Patientname}, {REPORTMAP\_SR\_HL7\_EDDfromLMP}, {REPORTMAP\_field\_7}, {REPORTMAP\_SR\_HL7\_EndoThickness}, {REPORTMAP\_SR\_HL7\_LeftOvaryLen}, {REPORTMAP\_SR\_HL7\_EDDfromLMP}, {REPORTMAP\_SR\_HL7\_LeftOvaryLen}, {REPORTMAP\_SR\_HL7\_LeftOvaryLen}, {REPORTMAP\_SR\_

Map Report Exports

Test SR-HL7 Mapping

~

Select Update Automation Settings when you are finished.

## **Interface Status Details**

To resend messages, or to see if they were successfully sent, select the examination the Study List and select the Interface Status Details link in the side Info Panel:

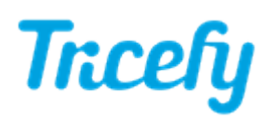

| Back Interface Statuses for Study: 2021-04-15 - new hl7<br>Resend HL7 Message |                                                                          |
|-------------------------------------------------------------------------------|--------------------------------------------------------------------------|
|                                                                               |                                                                          |
| Interface Type                                                                | Automation::HI7Config                                                    |
| Created                                                                       | 2021-05-03 5:09 PM PDT                                                   |
| Payload                                                                       | { "message": "MSH   b32f4f1e-9a80-4117-aad2-f14d08ca4924  new^hl7^   " } |
| Other Info                                                                    | { "message_type": "hl7_outbound", "status": "success" }                  |

If the status is "success", it means that the examination was successfully sent to the destination folder.

## • Select Resend HL7 Message to send the message again

If the status is "failed", it means the examination was unable to send. When possible, a failed status will include an error message. Contact <u>Customer Support</u> if this occurs.